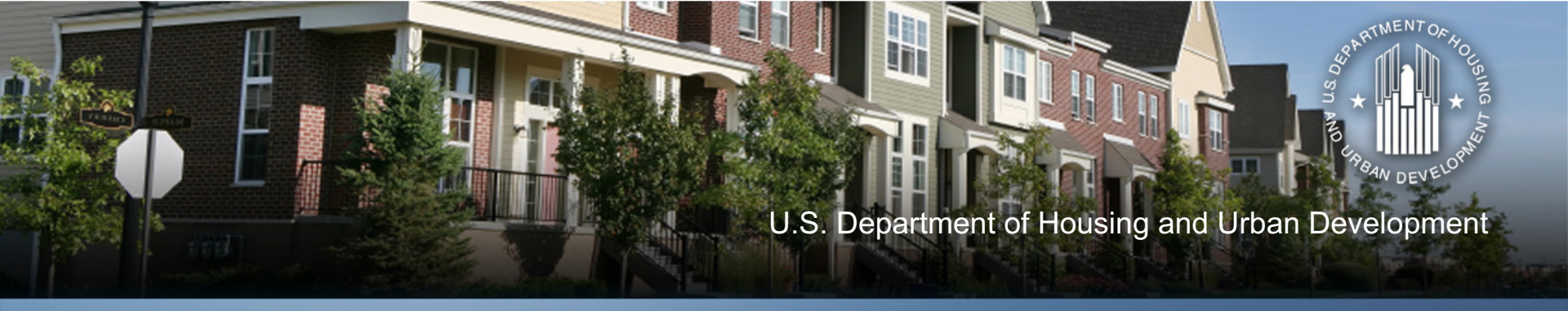

### Overview of DRGR Release 7.13

Community Planning and Development

## **Today's Hosts**

- HUD: Ryan Flanery Tyler Bridges
- CACI: Sunil Rekhi
- TDA: Jennifer Alpha Garrett Lear

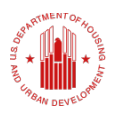

## Welcome to DRGR 7.13

- Significant enhancements and new features to make DRGR a more dynamic tool for managing grants.
- Release active on Friday May 19.
- DRGR Fact Sheets available.
- DRGR User Manual Update coming!

## **Today's Topics**

#### **Home Screen**

- News
- To-Do
- Flags

Enhanced Action Plan/QPR

**Review** 

- Review Tools
- Enhanced Checklist
- Review Flags
- Track Changes

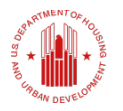

## **HOME SCREEN**

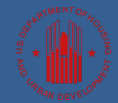

U.S. Department of Housing and Urban Development • Community Planning and Development

## **Home Screen**

- DRGR 7.13 features a new Home Screen "module."
- The Home Screen includes:
  - A news section with the ability to include multiple news items that can be expanded for easier reading.
  - A to-do list to indicate tasks that need to be completed by the user in a "My Action Items" section. The tasks listed depend on the user's role.
  - A new Flags feature that flags at risk items for grantees and HUD.

## **Home Screen**

- DRGR 7.13 features a new Home Screen "module."
- The Home Screen includes:
  - A news section with the ability to include multiple news items that can be expanded for easier reading.
  - A to-do list to indicate tasks that need to be completed by the user in a "My Action Items" section. The tasks listed depend on the user's role.
  - A new Flags feature that allows flags at risk items for grantees and HUD>

## HOME SCREEN News

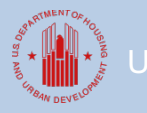

.S. Department of Housing and Urban Development • Community Planning and Developmen

## **Home Screen: News**

- The News section allows HUD to include multiple news items with a cleaner look.
- User can click on the blue arrow next to the news item to reveal more detailed information about the topic.

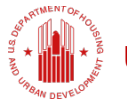

## **Home Screen: News**

The News section is highlighted below.

| er Recovery Gra      | ant Reporting System       | m (DRGR)               |               |                                                                                                    |                                                                                                    |                                                                                                    |
|----------------------|----------------------------|------------------------|---------------|----------------------------------------------------------------------------------------------------|----------------------------------------------------------------------------------------------------|----------------------------------------------------------------------------------------------------|
| T027GA<br>Itee Admin | Home                       | <u>Admin</u>           | Action Plans  | Drawdown                                                                                                    | <u>OPR</u>                                                                                                  | <u>Reports</u>                                                                                                    |
|                      | Welcome to<br>Disaster Rec | the<br>overy Grant Rep | orting System |                                                                                                    | He                                                                                                    | <u>elp?</u>                                                                                                    |
| ans<br>m             | DRGR Update                | (04/25/2017)           | ]             | MY ACTION ITEMS                                                                                                    |                                                                                                    |                                                                                                    |
|                      | R7.13 deployed on          | May 15, 2017 🎴         | J             | Grantee Draw Approva                                                                                                    | ls ( 1 )                                                                                                    |                                                                                                    |
| <u>le</u><br>tions   |                            |                        |               | Warning! Misuse of Federal<br>provisions of Title 18, United<br>penalties for exceeding autho<br>destruction of information res                                  | Information at thi<br>States Code, sect<br>rized access, alte<br>siding on Federal (                        | s Web site falls under th<br>ion 1030. This law speci<br>ration, damage, or<br>computers.                                                  |
|                      |                            |                        |               | Warning! Your working sessi<br>not any interaction with the a<br>and all pop up blockers are to<br>and ask you if you need more<br>the working session. Clicking | ion will time out a<br>opplication server.<br>urned off the syste<br>time 5 minutes p<br>'Yes' will provide | fter 20 minutes if there<br>If JavaScript is enabled<br>em will provide a warnin<br>prior to the expiration of<br>an additional 20 minutes |

## HOME SCREEN To-Do Lists

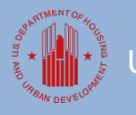

U.S. Department of Housing and Urban Development • Community Planning and Development

- DRGR's Home Screen includes a section titled "My Action Items" that shows users pending tasks that need to be completed.
- The kinds of action items listed here might include:
  - User Requests/Certifications
  - Draw Approvals/Revisions
  - Flags

role.

- Action Plan/QPR Reviews
- A user's action items will be customized to their user

S. Department of Housing and Urban Development • Community Planning and Development

### The My Action Items section is highlighted below.

| Disaster Recovery Gra                                                                           | nt Reporting System (DRGR)                     |              |                                                                                                    |                                                                                                    |                                                                                                    |               |  |
|-------------------------------------------------------------------------------------------------|------------------------------------------------|--------------|----------------------------------------------------------------------------------------------------|----------------------------------------------------------------------------------------------------|----------------------------------------------------------------------------------------------------|---------------|--|
| Login ID:T027GA<br>Role:Grantee Admin                                                           | Home <u>Admin</u>                              | Action Plans | <u>Drawdown</u>                                                                                                    | <u>QPR</u>                                                                                              | <u>Reports</u>                                                                                                    | <u>Grants</u> |  |
| DRGR<br>- <u>Home</u><br>- Admin                                                                | Welcome to the<br>Disaster Recovery Grant Repo | rting System |                                                                                                    | He                                                                                                    | elp?                                                                                                    |               |  |
| - Action Plans<br>- Drawdown                                                                    | DRGR Update (04/25/2017)                       |              | MY ACTION ITEMS                                                                                                    |                                                                                                    |                                                                                                    |               |  |
| - <u>Grants</u><br>- <u>Flags</u>                                                               | R7.13 deployed on May 15, 2017 🎴               |              | Grantee Draw Approval                                                                                                    | ls (1)                                                                                                  |                                                                                                    |               |  |
| Utilities<br>- <u>Print Page</u><br>- <u>Profile</u><br>- <u>Subscriptions</u><br>- <u>Help</u> |                                                |              | Warning! Misuse of Federal I<br>provisions of Title 18, United<br>penalties for exceeding autho<br>destruction of information res                                | Information at thi<br>States Code, sect<br>rized access, alte<br>iding on Federal                       | s Web site falls under th<br>ion 1030. This law spec<br>ration, damage, or<br>computers.                                                  | e<br>fies     |  |
| - FAQ<br>- Logout<br>- Reports                                                                  |                                                |              | Warning! Your working sessi<br>not any interaction with the a<br>and all pop up blockers are tu<br>and ask you if you need more<br>the working session. Clicking | on will time out a<br>pplication server.<br>Irned off the syste<br>time 5 minutes<br>'Yes' will provide | fter 20 minutes if there<br>If JavaScript is enabled<br>em will provide a warnin<br>prior to the expiration of<br>an additional 20 minute | is<br>g<br>s. |  |

- As shown on the last slide, the total number of items for each category of tasks is shown in parentheses.
- The action item can also be expanded to reveal additional information.

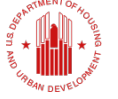

 Clicking on the blue arrow icon will cause the system to display additional detail, including Days Pending.

#### **MY ACTION ITEMS**

| Grantee Di     | raw Approv          | als (1) |                                  |                        |
|----------------|---------------------|---------|----------------------------------|------------------------|
| <u>Grantee</u> | <u>Grant</u>        | Voucher | <u>Submission</u><br><u>Date</u> | <u>Days</u><br>Pending |
| New<br>Jersey  | B-12-DT-<br>34-0001 | 351237  | 04/25/2017                       | 22                     |

 After completing the to-do list item shown in the My Action Items section, the Action Item is removed automatically from the Home screen.

# HOME SCREEN Flags

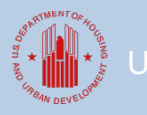

.S. Department of Housing and Urban Development • Community Planning and Developmen

- DRGR now scans and flags items in a manner similar to the activity flagging functionality available in IDIS Online.
- Items flagged in DRGR include activities, Action Plans, Quarterly Performance Reports (QPRs,) and Grants.
- Items are flagged in DRGR because they may be considered "At-Risk" or because they fail to meet HUDspecified compliance criteria.
- The flag criteria are configurable within the system, which means that HUD may add, remove, or fine-tune flag criteria at any time without requiring a new DRGR software release.

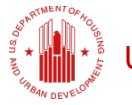

• Items in DRGR remain "actively" flagged until remedial action is taken by the grantee for that item and that item no longer meets the criteria that caused the flag.

- In this section we will discuss how to:
  - Search for Flags
  - Flag Status
  - Grantee Remediation Comments on Flags
  - HUD User Comments on Flags

 The HOME page includes the new "FLAGS" option on the lefthand menu. To search for flagged Items, click on the

| Home Admin Action                                      | <u>ı Plans</u>                                                                                                    | Drawdown                                                                                                    | <u>OPR</u>                                                                                                    | <u>Reports</u>                                                                                                    | <u>Grants</u>                                                                                                    |  |  |
|--------------------------------------------------------|----------------------------------------------------------------------------------------------------|----------------------------------------------------------------------------------------------------|----------------------------------------------------------------------------------------------------|----------------------------------------------------------------------------------------------------|----------------------------------------------------------------------------------------------------|--|--|
| Welcome to the<br>Disaster Recovery Grant Reporting Sy | /stem                                                                                                    |                                                                                                    | Н                                                                                                    | elp?                                                                                                    |                                                                                                    |  |  |
| DRGR Update (04/25/2017)                               |                                                                                                    | MY ACTION ITEMS                                                                                                    |                                                                                                    |                                                                                                    |                                                                                                    |  |  |
| R7.13 deployed on May 15, 2017 🖻                       |                                                                                                    | Grantee Draw Approvals (1)                                                                                                    |                                                                                                    |                                                                                                    |                                                                                                    |  |  |
|                                                        |                                                                                                    |                                                                                                    |                                                                                                    |                                                                                                    |                                                                                                    |  |  |
|                                                        |                                                                                                    | Warning! Misuse of Federal In<br>provisions of Title 18, United S<br>penalties for exceeding authori<br>destruction of information resid                                                                                       | nformation at thi<br>itates Code, sect<br>ized access, alte<br>ding on Federal                                                                                                    | is Web site falls under th<br>tion 1030. This law speci<br>eration, damage, or<br>computers.                                                                                                    | e<br>fies                                                                                                    |  |  |
|                                                        |                                                                                                    | Warning! Your working session<br>not any interaction with the ap<br>and all pop up blockers are turn<br>and ask you if you need more to<br>the working session. Clicking 'Y                                                    | on will time out a<br>oplication server<br>ned off the syst<br>time 5 minutes<br>Yes' will provide                                                                                                    | after 20 minutes if there<br>. If JavaScript is enabled<br>em will provide a warnin<br>prior to the expiration of<br>an additional 20 minute                                                                                                    | is<br>g<br>s.                                                                                                    |  |  |
|                                                        | Home       Admin       Action         Welcome to the       Disaster Recovery Grant Reporting S       DRGR Update (04/25/2017)         DRGR Update (04/25/2017)       №         R7.13 deployed on May 15, 2017       ● | Home       Admin       Action Plans         Welcome to the       Disaster Recovery Grant Reporting System         DRGR Update (04/25/2017)       R7.13 deployed on May 15, 2017         R7.13 deployed on May 15, 2017       • | Home       Admin       Action Plans       Drawdown         Welcome to the<br>Disaster Recovery Grant Reporting System       MY ACTION ITEMS         DRGR Update (04/25/2017)       MY ACTION ITEMS         R7.13 deployed on May 15, 2017       Image: Control of the second second | Home       Admin       Action Plans       Drawdown       QPR         Welcome to the<br>Disaster Recovery Grant Reporting System       H       H       H         DRGR Update (04/25/2017)       MY ACTION ITEMS       H         R7.13 deployed on May 15, 2017       Image: Comparison of Title 18, United States Code, see penalties for exceeding authorized access, alted destruction of information residing on Federal Marines of Itle 18, United States Code, see penalties for exceeding authorized access, alted destruction of information residing on Federal Marines with the application server and all pop up blockers are turned off the syst and ask you if you need more time 5 minutes the working session. Clicking 'Yes' will provide         Housing and Urban Development       Community Planning and Development | Home       Admin       Action Plans       Drawdown       QPR       Reports         Welcome to the<br>Disaster Recovery Grant Reporting System       Help?       Help?         DRGR Update (04/25/2017)       MY ACTION ITEMS       If Grantee Draw Approvals (1)       If (1)         R7.13 deployed on May 15, 2017       If Grantee Draw Approvals (1)       If (1)         Warning! Misuse of Federal Information at this Web site falls under the provisions of Title 18, United States Code, section 1030. This law specipenalities for exceeding authorized access, alteration, damage, or destruction of information residing on Federal computers.         Warning! Your working session will time out after 20 minutes if there not any interaction with the application server. If JavaScript is enabled and all pop up blockers are turned off the system will provide a warnin at sky ou if you need more time 5 minutes prior to the expiration of the working session. Clicking Yes' will provide an additional 20 minutes         Hoursing and Urban Development       * Community Planning and Development |  |  |

### SEARCHING FOR FLAGS

 DRGR includes several configurable attributes that are available as filters in the **Basic** Search or **Advanced** Search parameters on the Flags page.

| Login ID:T003GA<br>Role:Grantee Admin                                                                            | Home               | Admin Actio              | on Plans Drawdown                                | <u>OPR</u>                              | <u>Reports</u> | <u>Grants</u>   |
|----------------------------------------------------------------------------------------------------|--------------------|--------------------------|--------------------------------------------------|-----------------------------------------|----------------|-----------------|
| DRGR                                                                                                    | Manage Flagged Ite | ms                       |                                                  |                                         |                |                 |
| - <u>Home</u><br>- <u>Admin</u><br>- <u>Action Plans</u><br>- <u>Drawdown</u><br>- <u>QPR</u><br>- <u>Grants</u> | Flag Subcategory:  | Flag Type:<br>Select one | Flag Level:<br>Select one ✓<br>Remediation Comme | Flag Cate<br>Select one<br>ents: Grant: | agory:         | 1               |
| - <u>Flags</u><br>Utilities<br>- <u>Print Page</u>                                                               | Select one V       | Select one               | Select one V                                     |                                         |                | Advanced Search |
| - <u>Profile</u><br>- <u>Subscriptions</u><br>- <u>Help</u><br>- <u>FAQ</u>                                      |                    |                          |                                                  |                                         |                |                 |
| - Logout<br>- Reports                                                                                            | ]                  |                          |                                                  |                                         |                |                 |
| <u>CPD Systems Login</u> <u>PDF Viewer</u> <u>Support</u>                                                        |                    |                          |                                                  |                                         |                |                 |

 The **Basic** search allows a user to search for ALL flags by simply clicking "SEARCH."

• Users can narrow the flag search results by selecting options from the drop-down menus shown on the search screen or by clicking on the "ADVANCED" search link.

• The following tables show the available search criteria.

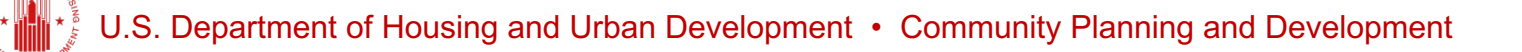

| BASIC SEARCH CRITERIA | FUNCTIONS                                                                                                    |
|-----------------------|----------------------------------------------------------------------------------------------------|
| Flag Status           | Filters by Active, Completed, or Acknowledged flags. By default only active flags are displayed.                                                                                                    |
| Flag Types            | Filters by 'At-Risk' or 'Compliance' flags.                                                                                                    |
| Flag Levels           | Filters for flags at the 'Grant' or 'Activity' levels.                                                                                                    |
| Flag Categories       | Filters for flags in either 'Action Plan' or 'QPR' modules.                                                                                                    |
| Flag Sub-Categories   | Filters by subcategories of flags. HUD will communicate the rollout of new/updated flags and guidance on how to resolve them. The subcategories may be added/modified as new flags are rolled out. An example of a subcategory is "DRAWDOWN".                                                                                                    |
| Flag Criteria         | Filters by criteria of flags. As part of rollout of new/update of flags, new flag<br>criteria may be added or existing criteria may be updated. An example of a flag<br>criteria is "NO DRAW FOR 1 YEAR" to identify activities where the grantee has<br>not initiated a draw for 1 year but there are funds remaining to be drawn on<br>these activities. |
| Remediation Comments  | Filters by flags that have had remediation comments entered. Choose "YES" for flags with remediation comments and "NO" for flags with no remediation comments.                                                                                                    |
| Grant                 | Users may enter a grant number to search for flags related to a specific grant.                                                                                                    |

| ADVANCED SEARCH      | FUNCTIONS                                                                                                    |
|----------------------|----------------------------------------------------------------------------------------------------|
| Program              | Filters for NSP, DR CDBG, TA, RIP, NA, CB, or PFS grants.                                                                       |
| Appropriation Code   | Users may enter an appropriation code for grants that are related to specific appropriations.                                   |
| Grant Status         | Filters for Active, Closed, Closed with PI Active, Dormant, or<br>Ready to Close. By default, only Active Grants are displayed. |
| Project              | Users may enter the Project number to search by Project.                                                                        |
| Grantee Activity #   | Users may enter the Activity number to search by Activity.                                                                      |
| QPR Date             | Users may enter a date range for QPR periods using the format mm/dd/yyyy to search for flags applicable to a specific period.   |
| Flag Completion Date | Users may enter a date range using the format mm/dd/yyyy to search for flags with completion dates in the specified range.      |
| Flag Initiation Date | Users may enter a date range using the format mm/dd/yyyy to search for flags with initiation dates in the specified range.      |

## Home Screen: Flags FLAG STATUS

Three

Status

Types

#### Active

### Complete

#### Acknowledged

Flags are configured with conditions or criteria that, when met, will cause an item to be actively flagged. These flags will have a Flag Status of Active.

When the condition that caused the flag is resolved, then the Flag Status will be changed to **Completed**  The Flag Status of **Acknowledged** is only applicable for QPR based flags. An active flag is automatically changed to Acknowledged when the QPR is approved.

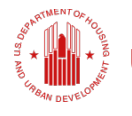

- Flag Statuses will update automatically when a resolution action has been taken.
- The Flag Status is updated based on a flag schedule, which could be daily, weekly or once per month.
- Users can also update Flag Status manually:
  - Search for the Flag that has been resolved
  - Select it
  - Click on the "UPDATE SELECTED FLAGS" button at the bottom of the search results screen.

J.S. Department of Housing and Urban Development • Community Planning and Development

| Manage               | Flagged Items       |                 |                                            |                       |                     |                  |          |         |                           |
|----------------------|---------------------|-----------------|--------------------------------------------|-----------------------|---------------------|------------------|----------|---------|---------------------------|
| Search               | Criteria            |                 |                                            |                       |                     |                  |          |         |                           |
| Flag St<br>Active    | atus:               |                 | Flag Type:<br>Select one                   |                       | Flag Le<br>Select o | vel:<br>ne ✓     |          |         | Flag Catego<br>Select one |
| Flag Su<br>Select of | ibcategory:<br>me ∨ |                 | Flag Criteria:<br>Select one V             |                       | Remed<br>Select o   | iation Comments: |          |         | Grant:                    |
| Search               | Reset               |                 |                                            |                       |                     |                  |          |         |                           |
| 3 Recor              | d(s) Displaying     | 1 through 10    |                                            |                       |                     |                  |          |         |                           |
| First Dea            | 1 2 2 4 5 No        | ut I ant        |                                            |                       |                     |                  |          |         |                           |
| Colori               | V 12343 He          |                 | Contraction Provident                      | 000 01-1 0-1-         | rl- c-l-            | de calenteres    | -        | -       | ri- criteria              |
| Select               | Grantee Name        | B-13-DS-34-0001 | EPS-DCA-UN-R1-TOMS RIVER                   | <u>QPK Start Date</u> | ACTION-PLAN         | Flag SubCategory | ACTIVITY | AT RISK | ENVIRONMEN                |
| ✓                    | New Yorkey          | 0 13 05 34 0001 |                                            |                       |                     |                  |          |         | ENGINE CHARTEN            |
|                      | New Jersey          | B-13-D5-34-0001 | EPS-DCA-UN-RZ-BRICK TWP                    |                       | ACTION-PLAN         | TEST             | ACTIVITY | AT RISK | ENVIRONMEN                |
|                      | New Jersey          | B-13-DS-34-0001 | EPS-DCA-UN-R3-SEA BRIGHT                   |                       | ACTION-PLAN         | TEST             | ACTIVITY | AT RISK | ENVIRONMEN                |
|                      | New Jersey          | B-13-DS-34-0001 | EPS-DCA-UN-R1-PINELANDS<br>BOE             |                       | ACTION-PLAN         | TEST             | ACTIVITY | AT RISK | ENVIRONMEN                |
|                      | New Jersey          | B-13-DS-34-0001 | LMF-HMFA-02756-LMI-R1                      |                       | ACTION-PLAN         | TEST             | ACTIVITY | AT RISK | ENVIRONMEN                |
|                      | New Jersey          | B-13-DS-34-0001 | EPS-DCA-UN-R2-TOMS RIVER<br>REG BOE        |                       | ACTION-PLAN         | TEST             | ACTIVITY | AT RISK | ENVIRONMEN                |
|                      | New Jersey          | B-13-DS-34-0001 | EPS-DCA-UN-R1-SEA BRIGHT                   |                       | ACTION-PLAN         | TEST             | ACTIVITY | AT RISK | ENVIRONMEN                |
|                      | New Jersey          | B-13-DS-34-0001 | EPS-DCA-UN-R18-SEA BRIGHT                  |                       | ACTION-PLAN         | TEST             | ACTIVITY | AT RISK | ENVIRONMEN                |
|                      | New Jersey          | B-13-DS-34-0001 | EPS-DCA-LMI-R3-SEASIDE<br>HEIGHTS          |                       | ACTION-PLAN         | TEST             | ACTIVITY | AT RISK | ENVIRONMEN                |
|                      | New Jersey          | B-13-DS-34-0001 | NEP-DCA-0066-LMI-R2-<br>BALLANTINE MANSION |                       | ACTION-PLAN         | TEST             | ACTIVITY | AT RISK | ENVIRONMEN                |
| Edit                 | Update Sele         | cted Flags      |                                            |                       |                     |                  |          |         | ~                         |
| <                    |                     |                 |                                            |                       |                     |                  |          |         | >                         |

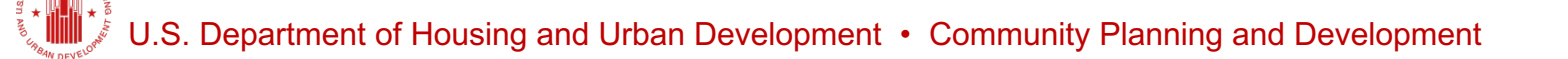

GRANTEE USER REMEDIATION COMMENTS

- After a Grantee user searches for flags, the user may also enter **Remediation Comments**.
- To enter Remediation Comments, grantee users:
  - Search for flags
  - Select the flag(s) to which Remediation Comments will be applied
  - Click "EDIT."
- Clicking multiple boxes allows the user to comment on multiple activities on the same page.

| Manage            | Flagged Items        |                 |                                            |                |                     |                          |            |           |                           |          |                 |
|-------------------|----------------------|-----------------|--------------------------------------------|----------------|---------------------|--------------------------|------------|-----------|---------------------------|----------|-----------------|
| Search            | Criteria             |                 |                                            |                |                     |                          |            |           |                           |          |                 |
| Flag St<br>Active | tatus:               |                 | Flag Type:<br>Select one                   |                | Flag Le<br>Select o | vel:<br>ne ✓             |            |           | Flag Catego<br>Select one | ry:<br>✓ |                 |
| Flag Select of    | ubcategory:<br>one ∨ |                 | Flag Criteria:<br>Select one ✓             |                | Remed<br>Select o   | iation Comments:<br>ne V |            |           | Grant:                    |          |                 |
| Search            | Reset                |                 |                                            |                |                     |                          |            |           |                           |          | Advanced Search |
| 43 Reco           | rd(s) Displaying     | 1 through 10    |                                            |                |                     |                          |            |           |                           |          |                 |
| First Pre         | Crantes Name         | Crant Number    | Crantee Activity Number                    | ODD Shart Date | Elan Catanomi       | Elan SubCategory         | Elan Loual | Else Ture | Elso Critori A            |          |                 |
| V                 | New Jersey           | B-13-DS-34-0001 | EPS-DCA-UN-R1-TOMS RIVER                   | VPR Start Date | ACTION-PLAN         | TEST                     | ACTIVITY   | AT RISK   | ENVIRONMEN                |          |                 |
|                   | New Jersey           | B-13-DS-34-0001 | EPS-DCA-UN-R2-BRICK TWP                    |                | ACTION-PLAN         | TEST                     | ACTIVITY   | AT RISK   | ENVIRONMEN                |          |                 |
|                   | New Jersey           | B-13-DS-34-0001 | EPS-DCA-UN-R3-SEA BRIGHT                   |                | ACTION-PLAN         | TEST                     | ACTIVITY   | AT RISK   | ENVIRONMEN                |          |                 |
|                   | New Jersey           | B-13-DS-34-0001 | EPS-DCA-UN-R1-PINELANDS<br>BOE             |                | ACTION-PLAN         | TEST                     | ACTIVITY   | AT RISK   | ENVIRONMEN                |          |                 |
|                   | New Jersey           | B-13-DS-34-0001 | LMF-HMFA-02756-LMI-R1                      |                | ACTION-PLAN         | TEST                     | ACTIVITY   | AT RISK   | ENVIRONMEN                |          |                 |
|                   | New Jersey           | B-13-DS-34-0001 | EPS-DCA-UN-R2-TOMS RIVER<br>REG BOE        |                | ACTION-PLAN         | TEST                     | ACTIVITY   | AT RISK   | ENVIRONMEN                |          |                 |
|                   | New Jersey           | B-13-DS-34-0001 | EPS-DCA-UN-R1-SEA BRIGHT                   |                | ACTION-PLAN         | TEST                     | ACTIVITY   | AT RISK   | ENVIRONMEN                |          |                 |
|                   | New Jersey           | B-13-DS-34-0001 | EPS-DCA-UN-R1B-SEA BRIGHT                  |                | ACTION-PLAN         | TEST                     | ACTIVITY   | AT RISK   | ENVIRONMEN                |          |                 |
|                   | New Jersey           | B-13-DS-34-0001 | EPS-DCA-LMI-R3-SEASIDE<br>HEIGHTS          |                | ACTION-PLAN         | TEST                     | ACTIVITY   | AT RISK   | ENVIRONMEN                |          |                 |
|                   | New Jersey           | B-13-DS-34-0001 | NEP-DCA-0056-LMI-R2-<br>BALLANTINE MANSION |                | ACTION-PLAN         | TEST                     | ACTIVITY   | AT RISK   | ENVIRONMEN                |          |                 |
| Edit              | Update Sele          | cted Flags      |                                            |                |                     |                          |            |           | Ň                         |          |                 |
| 、<br>、            |                      |                 |                                            |                |                     |                          |            |           | /                         |          |                 |

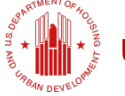

 After clicking on "EDIT," DRGR displays a screen on which comments may be entered in a narrative box.

| Grantee Activity Number<br>EPS-DCA-UN-R1-TOMS RIVE<br>Edit Activity | R                              | Project Number<br>S01GovEntR1    | Grantee<br>New Jersey       | DR CDBG              |
|---------------------------------------------------------------------|--------------------------------|----------------------------------|-----------------------------|----------------------|
| Appropriation<br>DY                                                 |                                | <u>Grant#</u><br>B-13-DS-34-0001 | OPR Start Date              | <b>QPR End Date</b>  |
| Tag Category<br>ACTION-PLAN                                         |                                | Flag Subategory<br>TEST          | Flag Level<br>ACTIVITY      | Flag Type<br>AT RISK |
| Iag Criteria<br>INVIRONMENT                                         |                                | Elag Status<br>Active            | Elagged Since<br>04/25/2017 | Flag Closed Date     |
| Remediation Comments                                                |                                |                                  |                             |                      |
| ast Edited by Leszcynski , R                                        | ita, T027GA on 04/25/2017 18:3 | 0 Copy comment                   | (to all activities on page) |                      |
| Test SR                                                             |                                |                                  |                             | ~                    |
|                                                                     |                                |                                  |                             | $\sim$               |
|                                                                     |                                |                                  |                             |                      |
| Reviewer Comments                                                   | 0 1177777 01/7F/7017           |                                  |                             |                      |

Note that users can also copy the comment to all activities listed on the page by clicking the "COPY COMMENT (TO ALL ACTIVITIES ON PAGE)" link.

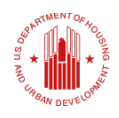

HUD USER COMMENTS ON FLAGS

- HUD Users can add comments to flagged activities in the Action Plan or QPR module.
- Active flags are displayed on the Action Plan Review Screen and QPR Review Screen

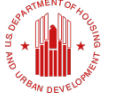

- HUD Users can also click the button to display all flags
- Users can also choose from the available filters prior to clicking "SEARCH" to narrow the results.

| Flags                |                 |                           |                            |                   |             |                  |                 |              |                        |  |
|----------------------|-----------------|---------------------------|----------------------------|-------------------|-------------|------------------|-----------------|--------------|------------------------|--|
| Search A             | Activities For  | Adding Comment            | ts                         |                   |             |                  |                 |              |                        |  |
| Flagged<br>Select V  | Activities:     | OR                        | Project Nu                 | mber:             | Grantee Act | ivity Numbe      | n               |              | Review Comments:       |  |
| Flag Sub<br>Select ∨ | Category:<br>]  |                           | Flag Criteria:<br>Select V |                   |             | Flag L<br>Select | evel:           |              | Flag Type:<br>Select V |  |
| Search A             | ctivity         | Display All Flagged Items |                            |                   |             |                  |                 |              |                        |  |
| First Prev           | 12 Next Last    | unuugn so                 |                            |                   |             |                  |                 |              |                        |  |
| Select Pr            | oject# Activity | Flag SubCategory          | Flag Level Flag T          | ype Flag Criteria | Flag Since  | Comments         | Review Comments | Last Updated |                        |  |
| NS                   | iP-3 NSP 3.5    |                           |                            |                   |             |                  | N               |              |                        |  |
| □ NS                 | iP-1 NSP-1.1    |                           |                            |                   |             |                  | N               |              |                        |  |
| NS                   | P-2 NSP-2.2     |                           |                            |                   |             |                  | N               |              |                        |  |
| D NS                 | iP-2 NSP-2.3    |                           |                            |                   |             |                  | N               |              |                        |  |
| NS                   | IP-2 NSP-2.4    |                           |                            |                   |             |                  | N               |              |                        |  |
| NS                   | iP-2 NSP-2.5    |                           |                            |                   |             |                  | N               |              |                        |  |
| NS                   | iP-3 NSP-3.1    |                           |                            |                   |             |                  | N               |              |                        |  |
| □ NS                 | iP-3 NSP-3.2    |                           |                            |                   |             |                  | N               |              |                        |  |
| NS                   | iP-3 NSP-3.3    |                           |                            |                   |             |                  | N               |              |                        |  |
| □ NS                 | iP-3 NSP-3.4    |                           |                            |                   |             |                  | N               |              |                        |  |
| Edit Act             | tivity Comments |                           |                            |                   |             |                  |                 |              |                        |  |

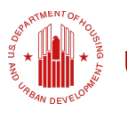

Users can comment on flags by selecting a flag from the search results and clicking on "EDIT ACTIVITY COMMENTS" at the bottom of the screen.

| Flags                                                             |                                                       |                      |
|-------------------------------------------------------------------|-------------------------------------------------------|----------------------|
| riays                                                             |                                                       |                      |
| Search Activities For Adding Comments                             |                                                       |                      |
|                                                                   |                                                       |                      |
| Flagged Activities: OR Project Number:                            | Grantee Activity Number:                              | Review Comments:     |
| Select V                                                          |                                                       | Select V             |
|                                                                   |                                                       |                      |
|                                                                   |                                                       |                      |
| Flag SubCategory: Flag Criteria:                                  | Flag Level:<br>Select                                 | Flag Type:<br>Select |
|                                                                   |                                                       |                      |
|                                                                   |                                                       |                      |
| Search Activity   Display All Flagged Items                       |                                                       |                      |
|                                                                   |                                                       |                      |
| 12 Record(s) Displaying 1 through 10                              |                                                       |                      |
| First Prev 1 2 Next Last                                          |                                                       |                      |
| Select Project# Activity# Flag SubCategory Flag Level Flag Type F | lag Criteria Flag Since Comments Review Comments Last | Updated              |
| ✓ NSP-3 NSP 3.5                                                   | N                                                     |                      |
| NSP-1 NSP-1.1                                                     | N                                                     |                      |
| NSP-2 NSP-2.3                                                     | N                                                     |                      |
| NSP-2 NSP-2.4                                                     | N                                                     |                      |
| NSP-2 NSP-2.5                                                     | N                                                     |                      |
| NSP-3 NSP-3.1                                                     | N                                                     |                      |
| NSP-3 NSP-3.2                                                     | N                                                     |                      |
| □ NSP-3 NSP-3.3                                                   | N                                                     |                      |
| L nar-s nar-s.4                                                   | N                                                     |                      |
| Edit Activity Comments                                            |                                                       |                      |
|                                                                   |                                                       |                      |

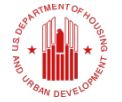

- As with Grantee user comments, the screen allows the user to comment on one or multiple activities if more than one was selected prior to clicking "EDIT."
- Any Grantee user comments will also show on this screen under Remediation Comments.

| Home                                   | Admin                       | Action Plans                | D                   | rawdown | QPR | Reports | Grants |
|----------------------------------------|-----------------------------|-----------------------------|---------------------|---------|-----|---------|--------|
| dit Reviewer Comme                     | nts:                        |                             |                     |         |     |         |        |
| irantee Activity Number<br>(SP 3.5     | Project Number<br>NSP-3     | Grantee<br>Union County, NJ | Program<br>NSP      |         |     |         |        |
| sporopriation<br>ISP                   | Grant#<br>B-08-UN-34-0102   | QPR Start Date              | <b>QPR End Date</b> |         |     |         |        |
| Flag Category                          | Flag Subategory             | Flag Level                  | Flag Type           |         |     |         |        |
| Flag Criteria                          | Flag Status                 | Flagged Since               | Flag Closed Date    |         |     |         |        |
| Remediation Comments<br>Last Edited by | Copy comment (to            | all activities on page)     |                     |         |     |         |        |
|                                        |                             |                             |                     |         |     |         |        |
| Pavlawar Comments                      |                             |                             |                     |         |     |         |        |
| Last Edited by                         |                             |                             |                     | _       |     |         |        |
|                                        |                             |                             |                     |         |     |         |        |
| Save Comments Save                     | and Return to Previous Page | ncel                        |                     |         |     |         |        |

### Home Screen- Flags SUMMARY

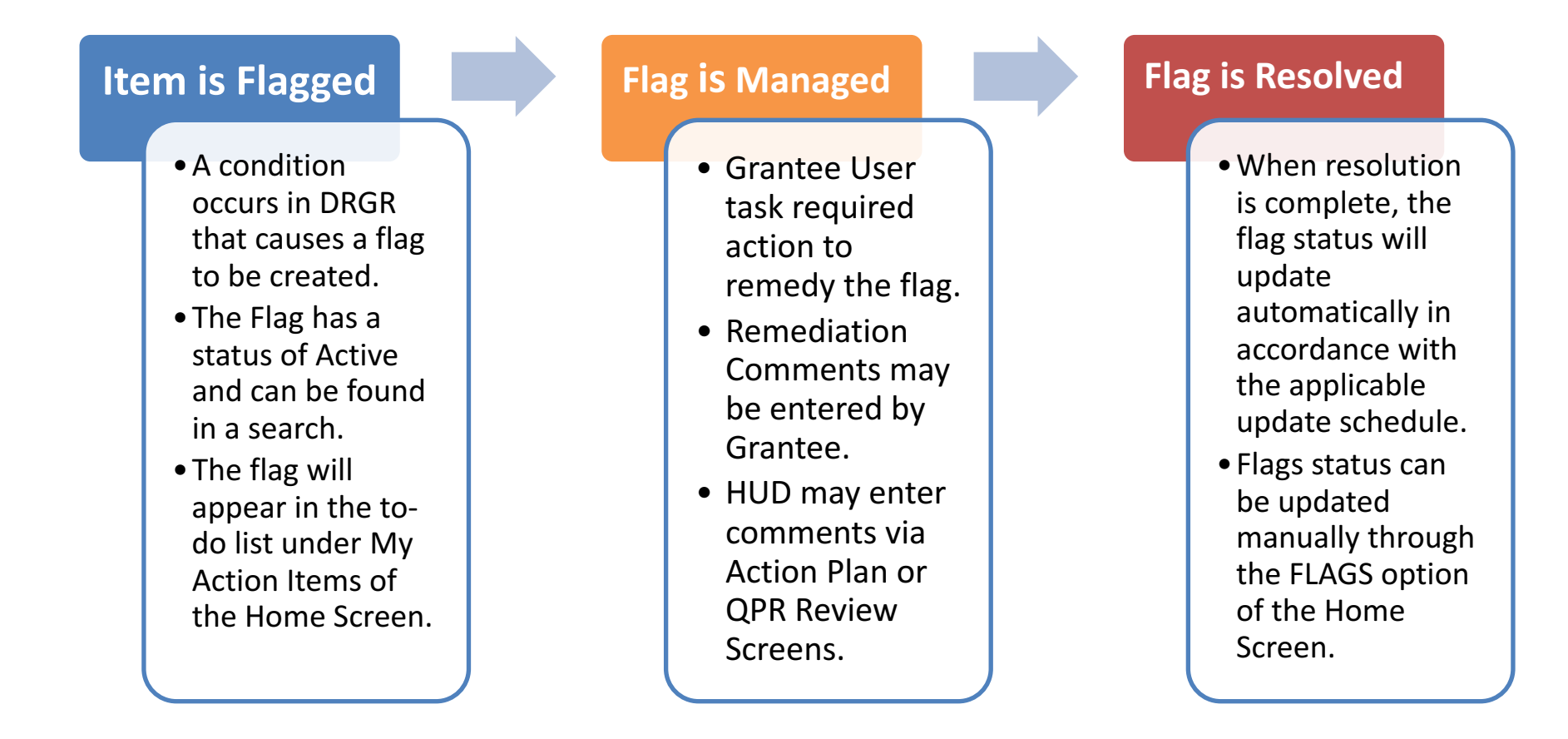

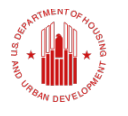

## ENHANCED ACTION PLAN/QPR REVIEW

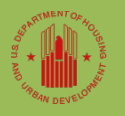

U.S. Department of Housing and Urban Development • Community Planning and Development

## **Enhanced Action Plan/QPR Review**

 Tools to help users review Action Plans and QPRs have been added and enhanced.

 Grantee users with Submit Action Plan or Submit QPR roles can now provide submission comments to summarize changes or other relevant information to the HUD reviewer.

 HUD reviewers (Super Users, Primary and Backup CPD Reps) can see all active flags related to an Action Plan or QPR on the Review Action Plan or Review QPR Screen.

.S. Department of Housing and Urban Development • Community Planning and Development
HUD reviewers now can provide review comments on Action Plans/QPRs and activities.

 HUD reviewers can edit the Action Plan/QPR Review Checklists within DRGR.

• HUD reviewers can **attach supporting documents** to the Action Plan/QPR Reviews.

 HUD reviewers can update the status of an Action Plan and QPR.

U.S. Department of Housing and Urban Development • Community Planning and Development

 HUD and Grantee users can View'Action Plan/QPR Reviews comments and Review Checklists.

 HUD and Grantee users can view a "red-lined" comparison of the current and previous versions of an Action Plan.

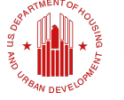

In this section, we will cover the following topics in the Action Plan and QPR modules, as applicable.

(Note that the functions work largely the same in each module, and we will point out any differences.)

- Accessing New Review Tools
- Comments and Supporting Documents
- Enhanced Checklists
- Review Flags
- Display Changes (DRGR's Tracked Changes!)
- Putting the Review Tools to Practice

### ACCESSING REVIEW TOOLS

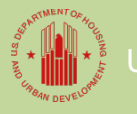

S. Department of Housing and Urban Development • Community Planning and Development

### **REVIEW TOOLS**

- A new "REVIEW TOOLS" link is available in the Action Plan and QPR.
- The Review Tools feature is home to the following resources:
  - Grantee Submission Comments
  - HUD Review Comments
  - HUD Review Supporting Documents
  - Review Checklists
  - Flags
- Display Changes (Action Plans Only) U.S. Department of Housing and Urban Development • Community Planning and Development

### Below is a screenshot of the Review Tool for Action Plans

| Review Tools                               |  |
|--------------------------------------------|--|
| Grant Number:                              |  |
| B-98-DD-34-0001                            |  |
| Grantee Name:                              |  |
| New Jersey                                 |  |
| Grantee Submission Comments:               |  |
| None                                       |  |
| HUD Review Comments:                       |  |
| None                                       |  |
| HUD Review Supporting Documents:           |  |
| None                                       |  |
| Display Changes                            |  |
| Display changes from prior approved review |  |
| Review Checklist                           |  |
| Review Checklist                           |  |
| Flags                                      |  |
| Active Action Plan Flags:                  |  |
| None                                       |  |
| Active Project and Activity Flags:         |  |
| None                                       |  |

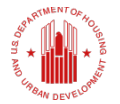

### Below is a screenshot of the Review Tool for QPRs

| Review 1                        | fools                                     |
|---------------------------------|-------------------------------------------|
| Oct 1, 2                        | 2016 thru Dec 31, 2016 Performance Report |
| Grant Numb<br>B-12-DT-34-       | Der:<br>0001                              |
| <b>Grantee Na</b><br>New Jersey | ne:                                       |
| Grantee s                       | ubmission Comments                        |
| None                            |                                           |
| HUD Revi                        | ew Comment:                               |
| None                            |                                           |
| HUD Revi                        | ew Supporting Documents:                  |
| None                            |                                           |
| Review C                        | hecklist                                  |
| Review Chec                     | klist                                     |
| Flags                           |                                           |
| Active QP                       | R Flags:                                  |
| None                            |                                           |
| Active Pro                      | ject and Activity Flags:                  |
| None                            |                                           |
|                                 |                                           |
| Close                           |                                           |
| in a sha                        |                                           |

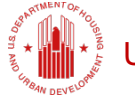

- Grantee users should use these tools to assist them in submitting complete Action Plans and QPRs.
- HUD representatives should use these tool to assist in their Action Plan and QPR reviews.
- Reaching the Review Tools link is different in the Action Plan and QPR and slightly different for grantee users and HUD users.

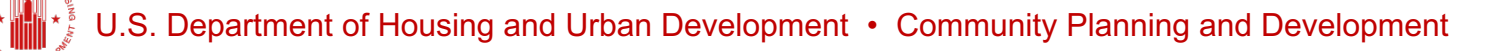

### ACCESSING THE ACTION PLAN REVIEW TOOL

- To access the "REVIEW TOOLS" link in the Action Plan, begin in the Action Plan module.
  - Click the link in the Action Plan Status column
  - The Edit Action Plan Screen for grantee users or the Review Action Plan Screen for HUD users will load.
  - The "REVIEW TOOLS" link is available in all Action Plans regardless of the Action Plan Status.

The screen shot below highlights the Action Plan Status column.

| Home         | e          | <u>Admin</u>           | Action Plan | s               | <u>Drawdown</u> | <u>OPR</u>                    | Reports                                         | Grants             |
|--------------|------------|------------------------|-------------|-----------------|-----------------|-------------------------------|-------------------------------------------------|--------------------|
| Action Plan  | 15         |                        |             |                 |                 |                               |                                                 |                    |
| View All Ac  | tion Plans | 5                      |             |                 |                 |                               | Help?                                           | -                  |
| 1 Page 2 >   |            |                        |             |                 |                 | <b>a</b>                      |                                                 |                    |
| <u>State</u> | Grantee    | <u>Name</u>            |             | Grant Number    |                 | <u>Grant</u><br><u>Status</u> | Action Plan Status                              | QPR                |
| NJ           | New Jerse  | ey                     |             | B-98-DD-34-0001 |                 | Close                         | Submitted - Await for<br>Review                 | Review OPRs        |
| CN           | New Jerse  | ey                     |             | B-08-DN-34-0001 |                 | Active                        | <u>Modified - Resubmit When</u><br><u>Ready</u> | Review QPRs        |
| CN           | Bergen Co  | ounty, NJ              |             | B-08-UN-34-0101 |                 | Active                        | <u>Modified - Resubmit When</u><br><u>Ready</u> | <u>Review QPRs</u> |
| CN           | Jersey Cit | ty, NJ                 |             | B-08-MN-34-0101 |                 | Active                        | <u>Modified - Resubmit When</u><br><u>Ready</u> | <u>teview OPRs</u> |
| Ŋ            | Newark, 1  | CN                     |             | B-08-MN-34-0102 |                 | Active                        | Reviewed and Approved                           | Review OPRs        |
| NJ           | Paterson,  | NJ                     |             | B-08-MN-34-0103 |                 | Active                        | Reviewed and Approved                           | Review OPRs        |
| CN           | Union Cou  | unty, NJ               |             | B-08-UN-34-0102 |                 | Active                        | Submitted - Await for<br>Review                 | Review QPRs        |
| NJ CA        | Newark, 1  | CN                     |             | B-09-CN-NJ-0009 |                 | Active                        | Reviewed and Approved                           | Review OPRs        |
| CΝ           | Housing A  | Authority of Camden Ci | ty          | B-09-CN-NJ-0010 |                 | Active                        | Reviewed and Approved                           | Review OPRs        |
| CN.          | Camden F   | Redevelopment Agency   |             | B-09-CN-NJ-0008 |                 | Active                        | <u>Modified - Resubmit When</u><br><u>Ready</u> | <u>Review OPRs</u> |

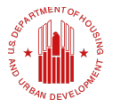

When the Edit Action Plan Screen for grantee users or Review Action Plan screen for HUD users loads for the selected grant, the user sees the "REVIEW TOOLS" link in the left-hand menu.

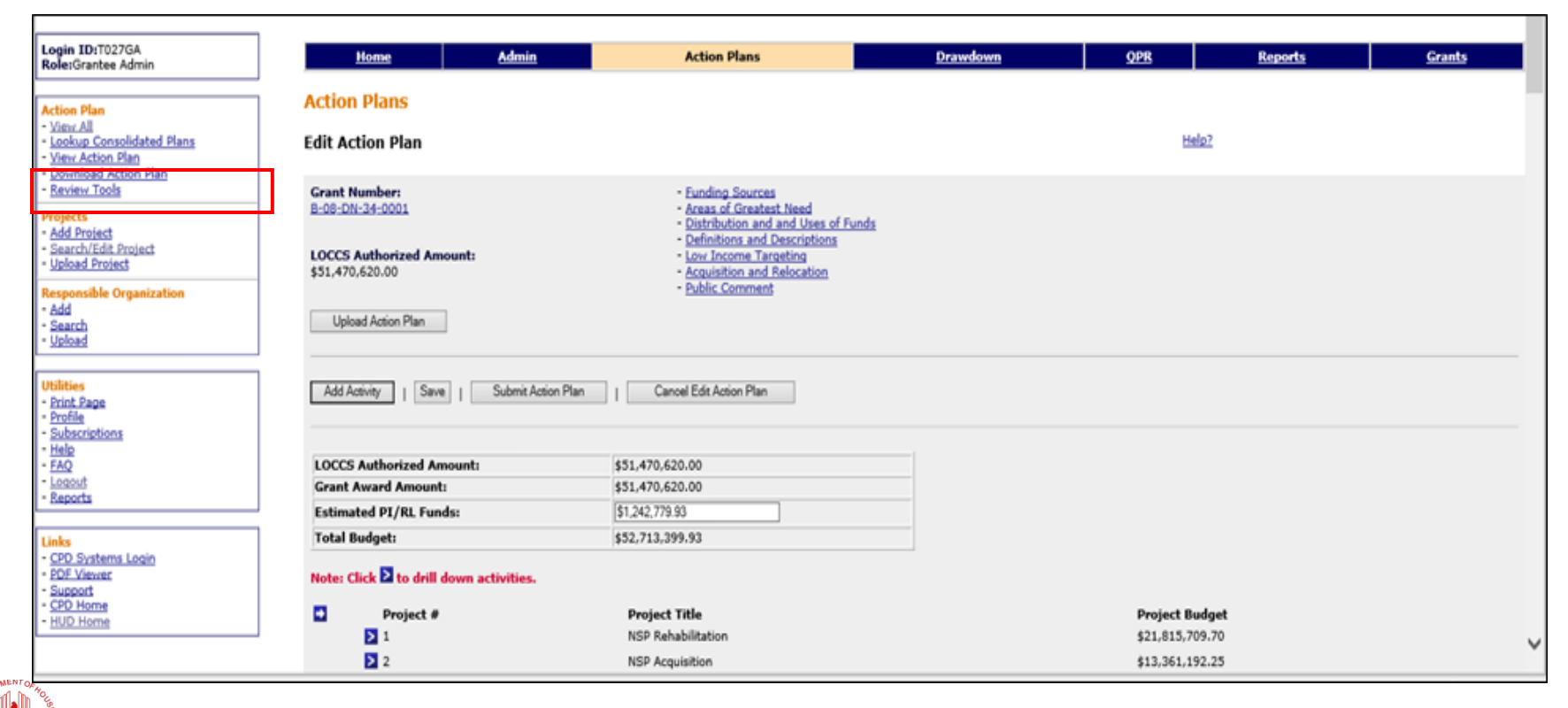

ACCESSING THE QPR REVIEW TOOLS

- To reach the "REVIEW TOOLS" link for QPRs, begin in the QPR module and access the list of QPRs for a particular grant by
  - Clicking on the "ADD/EDIT QPR" link for grantee users; or
  - Clicking on the "REVIEW QPRs" link for HUD users.

### Grantee users click the Add/Edit QPR link.

| Hom          | e Admin           | Action Plans         | Drawdown | QPR          | Reports                                         | Grants        |
|--------------|-------------------|----------------------|----------|--------------|-------------------------------------------------|---------------|
| Quarterly Pe | erformance Report |                      |          |              |                                                 |               |
| View All Rep | ports             |                      |          |              | Help?                                           |               |
| State        | Grantee Name      | Grant Number         | :        | Grant Status | Action Plan Status                              | QPR           |
| CN           | New Jersey        | <u>B-98-DD-34-00</u> | 01       | Close        | Submitted - Await for<br>Review                 | Add/Edit QPRs |
| СИ           | New Jersey        | B-08-DN-34-00        | 01       | Active       | <u>Modified - Resubmit When</u><br><u>Ready</u> | Add/Edit QPRs |
| СИ           | New Jersey        | <u>B-11-DN-34-00</u> | 01       | Active       | Reviewed and Approved                           | Add/Edit QPRs |
| CN           | New Jersey        | <u>B-12-DT-34-00</u> | 01       | Active       | Modified - Resubmit When<br>Ready               | Add/Edit QPRs |
| СИ           | New Jersey        | <u>B-13-DS-34-00</u> | 01       | Active       | Submitted - Await for<br>Review                 | Add/Edit QPRs |
| CN           | New Jersey        | B-13-DS-34-00        | 02       | Active       | Rejected - Await for<br>Modification            | Add/Edit_QPRs |

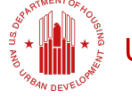

HUD users click the Review QPRs link.

| Home           | 2            | Admin                  | Action Plans |                 | Drawdown | QPR          | <u>Reports</u>               |               | <u>Grants</u> |
|----------------|--------------|------------------------|--------------|-----------------|----------|--------------|------------------------------|---------------|---------------|
| Quarterly Perl | formance R   | eport                  |              |                 |          |              |                              |               |               |
| View All Repo  | orts         |                        |              |                 |          |              | Help?                        |               |               |
| <u>State</u>   | Grantee Na   | ame                    |              | Grant Number    |          | Grant Status | Action Plan Status           | QPR           |               |
| C/N            | New Jersey   |                        |              | 8-98-DD-34-0001 |          | Close        | Submitted - Await for Review | Revi          | ew QPRs       |
| C/N            | New Jersey   |                        |              | B-08-DN-34-0001 |          | Active       | Modified - Resubmit When Rea | <u>Revi</u>   | ew QPRs       |
| NJ             | Bergen Cou   | nty, NJ                |              | B-08-UN-34-0101 |          | Active       | Modified - Resubmit When Rea | y <u>Revi</u> | ew QPRs       |
| CN             | Jersey City, | NJ                     |              | B-08-MN-34-0101 |          | Active       | Modified - Resubmit When Rea | x Revi        | ew QPRs       |
| CN             | Newark, NJ   |                        |              | B-08-MN-34-0102 |          | Active       | Reviewed and Approved        | Revi          | ew QPRs       |
| NJ CA          | Paterson, N  | J                      |              | B-08-MN-34-0103 |          | Active       | Reviewed and Approved        | Revi          | ew QPRs       |
| СИ             | Union Count  | ty, NJ                 |              | B-08-UN-34-0102 |          | Active       | Submitted - Await for Review | Revi          | ew QPRs       |
| C/A            | Newark, NJ   |                        |              | B-09-CN-NJ-0009 |          | Active       | Reviewed and Approved        | Revi          | ew QPRs       |
| N)             | Housing Aut  | thority of Camden City |              | B-09-CN-NJ-0010 |          | Active       | Reviewed and Approved        | Revi          | ew QPRs       |
| NJ.            | Camden Re    | development Agency     |              | 8-09-CN-NJ-0008 |          | Active       | Modified - Resubmit When Rea | y Revi        | ew QPRs       |

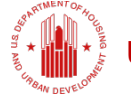

A list of QPRs will be displayed and the links shown will be different depending on the status of the Action Plan or QPR and the user accessing the system.

For grantee users, the "REVIEW TOOLS" link is shown for Action Plan or QPRs in Submitted or Approved Status. The "EDIT" link is shown for APs and QPRs in Original, Modified, or **Rejected Status.** 

| Performanc             | e Report                     |                    |                        |              |                             |          |                        |
|------------------------|------------------------------|--------------------|------------------------|--------------|-----------------------------|----------|------------------------|
| Add/Edit QPF           | Rs - New Jersey              |                    |                        |              |                             |          | Help?                  |
| Grant Number           | B-12-DT-34-0001              |                    |                        |              | Contract Start Date: 10/04/ | 2012     |                        |
| Grant Status: A        | ctive                        |                    |                        |              | Contract End Date:          |          |                        |
| Grant Award A          | mount: \$15,598,506.00       |                    |                        |              | LOCCS Authorized Amount     | \$15,598 | ,506.00                |
| Maintain Address       | <u>s(s)</u>                  |                    |                        |              |                             |          |                        |
| * - Actual period does | s not match Reporting period |                    |                        |              |                             |          |                        |
| Due Date               | Reporting Period             | Action             |                        |              | Date Submitted              | Туре     | Status                 |
| 10/30/2017             | 07/01/2017 - 09/30/2017      | Add                |                        |              |                             |          |                        |
| 07/30/2017             | 04/01/2017 - 06/30/2017      | View Delete        | Download Print Version | Edit         |                             |          | Original - In Progress |
| 04/30/2017             | 01/01/2017 - 03/31/2017      | <u>View</u> Delete | Download Print Version | Edit         |                             |          | Original - In Progress |
| 01/30/2017             | 10/01/2016 - 12/31/2016      | <u>View</u> Delete | Download Print Version | Review Tools | 01/30/2017                  |          | Reviewed and Approved  |
| 10/30/2016             | 07/01/2016 - 09/30/2016      | <u>View</u> Delete | Download Print Version | Review Tools | 10/28/2016                  |          | Reviewed and Approved  |

For **HUD users**, the "REVIEW TOOLS" link is shown for Action Plans or QPRs in Original, Modified, Approved, or Rejected Status. The "REVIEW" link is shown for APs and QPRs in Submitted Status.

| Performan            | ce Report                      |            |             |        |                        |                     |                    |                  |                                 |
|----------------------|--------------------------------|------------|-------------|--------|------------------------|---------------------|--------------------|------------------|---------------------------------|
| Review QPR           | Review QPRs - Union County, NJ |            |             |        |                        |                     | Help?              |                  |                                 |
| Grant Numbe          | r: <u>B-08-UN-34-0</u>         | <u>102</u> |             |        |                        | Contrac             | t Start Date: 03/0 | 9/2009           |                                 |
| Grant Status:        | Active                         |            |             |        |                        | Contrac             | t End Date:        |                  |                                 |
| Grant Award          | Amount: \$2,601                | ,755.00    |             |        |                        | LOCCS               | Authorized Amou    | <b>nt:</b> \$2,6 | 01,755.00                       |
| * - Actual period do | es not match Reportin          | g period   |             |        |                        |                     |                    |                  |                                 |
|                      |                                |            |             |        |                        |                     | Date               |                  |                                 |
| Due Date             | Reporting Per                  | iod        | Actio       | n      |                        |                     | Submitted          | Туре             | Status                          |
| 10/30/2014           | 07/01/2014 -<br>09/30/2014     |            | <u>View</u> | Delete | Download Print Version | <u>Review Tools</u> |                    |                  | Original - In Progress          |
| 07/30/2014           | 04/01/2014 -<br>06/30/2014     |            | <u>View</u> | Delete | Download Print Version | <u>Review</u>       | 09/11/2014         |                  | Submitted - Await for<br>Review |
| 04/30/2014           | 01/01/2014 -<br>03/31/2014     |            | <u>View</u> | Delete | Download Print Version | <u>Review</u>       | 09/11/2014         |                  | Submitted - Await for<br>Review |
| 01/30/2014           | 10/01/2013 -<br>12/31/2013     |            | <u>View</u> | Delete | Download Print Version | <u>Review</u>       | 09/11/2014         |                  | Submitted - Await for<br>Review |
| 10/30/2013           | 07/01/2013 -<br>09/30/2013     |            | <u>View</u> | Delete | Download Print Version | <u>Review Tools</u> | 10/31/2013         |                  | Reviewed and Approved           |

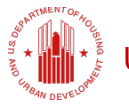

- When the "EDIT" link is chosen by a grantee user or a "REVIEW" link is chosen by a HUD user, the Edit or Review screen for the selected grant is shown.
- On either the Edit or Review screen, the user will see the "REVIEW TOOLS" link in the left-hand menu.

|                                                | <b>_</b>                                                                        |                                                                                                    |                            |                 |                |
|------------------------------------------------|---------------------------------------------------------------------------------|----------------------------------------------------------------------------------------------------|----------------------------|-----------------|----------------|
| ID:T027GA<br>Grantee Admin                     | Home Adm                                                                        | in Action Plans                                                                                                    | Drawdown                   | <u>QPR</u>      | Reports Grants |
| Plan                                           | Action Plans                                                                    |                                                                                                    |                            |                 |                |
| All<br>up Consolidated Plans<br>Action Plan    | Edit Action Plan                                                                |                                                                                                    |                            | Help?           |                |
| ts<br>Project<br>ch/Edit Project<br>ad Project | Grant Number:<br>B-08-DN-34-0001<br>LOCCS Authorized Amount:<br>\$51,470,620.00 | Funding Sources     Areas of Greatest Need     Distribution and and Use     Definitions and Descript     Low Income Targeting     Acquisition and Relocation | <u>es of Funds</u><br>Ions |                 |                |
| nsible Organization<br>th<br>td                | Upload Action Plan                                                              | - Public Comment                                                                                                    |                            |                 |                |
| S<br>Page<br>criptions                         | Add Activity   Save   Submi                                                     | Action Plan                                                                                                    |                            |                 |                |
|                                                | LOCCS Authorized Amount:                                                        | \$51,470,620,00                                                                                                    |                            |                 |                |
| <u></u>                                        | Grant Award Amount:                                                             | \$51,470,620.00                                                                                                    |                            |                 |                |
|                                                | Estimated PI/RL Funds:                                                          | \$1,242,779.93                                                                                                    |                            |                 |                |
|                                                | Total Budget:                                                                   | \$52,713,399.93                                                                                                    |                            |                 |                |
| Systems Login<br>Viewer<br>port                | Note: Click 🔰 to drill down activitie                                           | s.                                                                                                    |                            |                 |                |
| Home                                           | Project #                                                                       | Project Title                                                                                                    |                            | Project Budget  |                |
|                                                | <b>N</b> 1                                                                      | NSP Rehabilitation                                                                                                    |                            | \$21,815,709,70 |                |
|                                                |                                                                                 |                                                                                                    |                            | *************   |                |

U.S. Department of Housing and Urban Development • Community Planning and Development

#### Review Tools

Grant Number:

B-98-DD-34-0001

Grantee Name:

New Jersey

#### Grantee Submission Comments:

None

**HUD Review Comments:** 

None

**HUD Review Supporting Documents:** 

None

#### **Display Changes**

Display changes from prior approved review

#### **Review Checklist**

**Review Checklist** 

#### Flags

Active Action Plan Flags:

None

Active Project and Activity Flags:

None

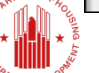

U.S. Department of Housing and Urban Development • Community Planning and Development

#### **Review Tools**

#### Oct 1, 2016 thru Dec 31, 2016 Performance Report

Grant Number: B-12-DT-34-0001

Grantee Name: New Jersey

#### Grantee submission Comments

None

HUD Review Comment:

None

HUD Review Supporting Documents:

None

#### **Review Checklist**

**Review Checklist** 

#### Flags

Active QPR Flags:

None

**Active Project and Activity Flags:** 

None

Close

- The Review Tools feature is home to the following resources:
  - Grantee Submission Comments
  - HUD Review Comments
  - HUD Review Supporting Documents
  - Review Checklists
  - Flags
  - Display Changes (Action Plans Only)

## COMMENTS, SUPPORTING DOCUMENTS, FLAGS

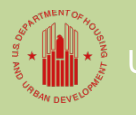

S. Department of Housing and Urban Development • Community Planning and Developmen

### **GRANTEE SUBMISSION COMMENTS**

- Grantee users with the Submit Action Plan or Submit QPR role can enter submission comments prior to submitting their Action Plan or QPR to HUD.
- The Submission Comments text box is located on the Edit Action Plan and Edit QPR screens as shown in the following slides.
- Once entered, the Grantee Submission Comments will appear on the Review Tools display for both HUD and grantee users.

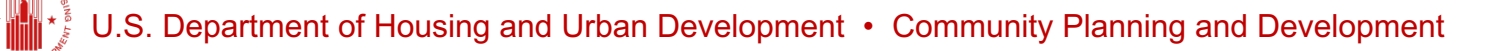

The Action Plan Submission Comments box is found near the bottom of the Edit Action Plan Screen.

| - ID-T007CA                                                                     |                                                                                 |                                                                                                    |                             |             |                   |        |
|---------------------------------------------------------------------------------|---------------------------------------------------------------------------------|----------------------------------------------------------------------------------------------------|-----------------------------|-------------|-------------------|--------|
| Grantee Admin                                                                   | Home Admin                                                                      | Action Plans                                                                                                    | Drawdown                    | <u> </u>    | Reports           | Grants |
| n Plan<br><u>v All</u><br>kup Consolidated Plans<br>v Action Plan               | Action Plans<br>Edit Action Plan                                                |                                                                                                    |                             | Hel         | <u>p?</u>         |        |
| Iload Action Plan<br>wr Tools<br>ts<br>croject<br>ch/Edit Project<br>de Project | Grant Number:<br>B-08-DN-34-0001<br>LOCCS Authorized Amount:<br>\$51,470,620.00 | Eunding Sources     Areas of Greatest Neer     Distribution and and U     Definitions and Descrip     Low Income Targeting     Acquisition and Relocat     Public Comment | es of Funds<br>tions<br>ton |             |                   |        |
| h<br>d                                                                          | Upload Action Plan                                                              | Actio                                                                                                    | n Plan Submission Comments: |             |                   |        |
| Page<br>t<br>riptions                                                           | Add Activity   Save   Submit Action                                             | n Plan   Cancel Edit Action                                                                                                    |                             |             |                   |        |
| ıt                                                                              | LOCCS Authorized Amount:                                                        | \$51,470,620.00                                                                                                    |                             |             |                   |        |
| ts .                                                                            | Grant Award Amount:                                                             | \$51,470,620.00                                                                                                    |                             |             |                   |        |
|                                                                                 | Estimated PI/RL Funds:                                                          | \$1,242,779.93                                                                                                    |                             |             |                   |        |
| Systems Login<br>Viewer<br>art<br>Home<br>Home                                  | Note: Click 2 to drill down activities.                                         | Project Title NSP Rehabilitation NSP Acquisition                                                                                                    |                             |             |                   |        |
|                                                                                 | 2                                                                               | NSP Acquisition                                                                                                    | Activity   Save   Submi     | Action Plan | Cancel Edit Actio | n Plan |

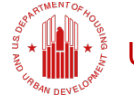

The QPR Submission Comments box is found the Overall Progress Narrative box.

| ogin ID:T027GA<br>Role:Grantee Admin           | Home                                    | Admin         | Action Plans                       | Drawdown | QPR               |  |
|------------------------------------------------|-----------------------------------------|---------------|------------------------------------|----------|-------------------|--|
| )PRs                                           | Performance Rep                         | ort           |                                    |          |                   |  |
| View All<br>View OPR                           | Edit Performance R                      | eport         |                                    |          | Help]             |  |
| eview Tools                                    | *Indicates Required Field               |               |                                    |          |                   |  |
| <mark>tilities</mark><br>Print Page<br>Profile | Grant Number:<br><u>8-12-DT-34-0001</u> |               | Contract Start Date:<br>10/04/2012 |          | QPR St<br>01/01/2 |  |
| Subscriptions<br>Help                          | Grantee Name:                           |               | Contract End Date:                 |          | QPR En            |  |
| AQ<br>Logout<br>Reports                        | New Jersey                              | QPR Submiss   | sion Comments:                     |          |                   |  |
| nks                                            | Save   Cancel Edit                      | QPR           |                                    |          |                   |  |
| <u>PD Systems Login</u><br>DF Viewer<br>upport |                                         |               |                                    |          |                   |  |
| CPD Home<br>HUD Home                           | View QPR Report                         |               |                                    |          |                   |  |
|                                                |                                         |               |                                    |          |                   |  |
|                                                |                                         | *Overall Prop | gress Narrative                    |          |                   |  |
|                                                |                                         |               |                                    |          |                   |  |
|                                                |                                         |               |                                    |          |                   |  |
|                                                |                                         |               |                                    |          |                   |  |

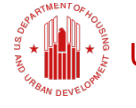

### HUD USER COMMENTS AND SUPPORTING DOCUMENTS

- HUD users can add Submission Comments and Supporting Documents in support of their review of the grantee's Action Plan or QPR.
- To add these items, HUD users will access the Review Action Plan or Review QPR Screen.
- Note that HUD users must be assigned to the grant and the Action Plan or QPR must be in Submitted- Await for Review status in order to use these features.

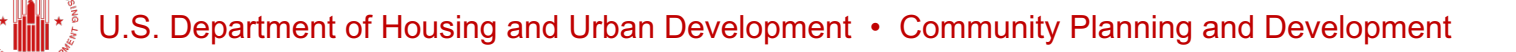

The following screen shots show the where these functions are located on the Review Action Plan and Review QPR screens.

- The Submission comments field is a narrative text box.
- Supporting documents are added by clicking "ADD ADDITIONAL DOCUMENTS." Documents that were added can also be removed.
- The status of the Action Plan or QPR is changed by choosing a new status from the dropdown menu.

The screenshot below shows the locations of the enhanced HUD user review functions for Action Plans.

| Login ID:1008FD<br>Role:FD User                                                                               | Banse Admin                                                                          | Action Plans                              | Drawdown                              |
|----------------------------------------------------------------------------------------------------|--------------------------------------------------------------------------------------|-------------------------------------------|---------------------------------------|
| Action Plan                                                                                                   | Action Plans<br>Review Action Plan                                                   |                                           |                                       |
| Occurring Action Flam     Texture Tools      Projects     · Gal Perject     · Salt Perject     · Salt Perject | Back to Previous Screen                                                              |                                           |                                       |
| TA Work Plane - Search/Review TA Work Plan Research/Review TA Work Plan                                       | Grant Numberi<br><u>8-09-09-002</u>                                                  |                                           | Grantee Name:<br>Union County, NJ     |
| · Search                                                                                                    | LOCCS Authorized Amount:<br>\$2,601,755.00                                           |                                           | Grant Award Amount:<br>\$2,601,755.00 |
| - Print Page<br>- Dealing<br>Subscriptions<br>- Edg<br>- LAD,                                                 | Estimated PI/RL Punds:<br>\$0.00                                                     |                                           | Total Budget:<br>\$2,601,755.00       |
| - LOSENG<br>- Response                                                                                        | Status: Dubnited - Avait for Review V San Review                                     | Cancel Review Action Plan                 |                                       |
|                                                                                                    | Changes from Prior Review<br>Display shanges from prior approved review              |                                           |                                       |
|                                                                                                    | Submissions Comments                                                                 |                                           |                                       |
|                                                                                                    | Action Plan Submission Comments<br>None                                              |                                           | -                                     |
|                                                                                                    | Action Plan Review Comments<br>Added via data correction. This row should have exist | n#4 ^                                     |                                       |
|                                                                                                    |                                                                                      | 2                                         |                                       |
|                                                                                                    | Add documents in support of Review                                                   |                                           |                                       |
|                                                                                                    | Supporting Documents * Valid file extensions are: .png .git                          | f.jpg.jpeg.doc.docx.xis.xiss.ppt.pptx.pdf |                                       |
|                                                                                                    | Add Additional Documents   Barrove Selected Document                                 |                                           |                                       |

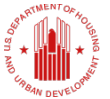

#### J.S. Department of Housing and Urban Development • Community Planning and Development

The screenshot below shows locations of the enhanced HUD user review functions for QPRs.

| Status Contract Start Date:   Grante Name: Contract End Date:   Unline County, N3 Contract End Date:   Contact End Date: Summer Summer Summ | Performance Report                                   |                                                |
|----------------------------------------------------------------------------------------------------|------------------------------------------------------|------------------------------------------------|
| Grant Rumber:       Contract Start Date:         03/09/2009       03/09/2009         Grante Name:       Contract End Date:         Union County, NJ       Contract End Date:         Contract Name:       Contract End Date:         James Heim       Sumil:reshi@hud.gov         Statue       Sumil:reshi@hud.gov         Statue       Sumil:reshi@hud.gov         MUD Beview Comments:       Contract End Date:         None       Contract Size Date:         Add documents in support of Review       Contract Size Avis:                                                                                                    | Review QPR                                           |                                                |
| Grantee Name: Contract End Date:   Union County, N3 Contract End Date:   Statut Contact Enail:   Statut Submitted - Await for Review    Submission Comments:  Review Comments:  None  Add documents in support of Review  Supporting Documents * Valid file extensions are: png .gif .jpg .jpg .doc .docx .xis .xisx .ppt .pptx .pdf  None  Add Additional Documents   Review Selected Document                                                                                                    | Grant Number:<br>B-08-UN-34-0102                     | Contract Start Date:<br>03/09/2009             |
| Contact Name:   James Heim   Statur  Submitsed - Await for Review  Termes Heim  Cancel Review OPR  Cancel Review OPR  Submission Comments  Grantee Submission Comments:  None  HUD Review Comments:  Add documents in support of Review  Supporting Documents * Valid file extensions are: :png.igf .jpg .jpcg .doc .docx .xis .xisx .ppt .pptx .pdf  Machine Mathematical Documents [ Review Selected Document]                                                                                                    | Grantee Name:<br>Union County, NJ                    | Contract End Date:                             |
| Statur Untited - Await for Review Comments:<br>Submission Comments:<br>None  MUD Review Comments:<br>MUD Review Comments:<br>Add documents in support of Review  Supporting Documents * Valid file extensions are: .png .gif .jpg .jpeg .doc .docx .xis .xisx .ppt .pptx .pdf  Add Additional Documents   Ken we Selected Document                                                                                                    | Contact Name:<br>James Heim                          | Contact Email:<br>sunii.reichi@hud.gov         |
| Submission Comments:<br>None  HUD Review Comments:  HUD Review Comments:  Add documents in support of Review  Supporting Documents * Valid file extensions are: .png .gif .jpg .jpeg .doc .docx .xis .xisx .ppt .pptx .pdf  Views Add Additional Documents   Rem ave Selected Document                                                                                                    | Status: Submitted - Await for Review V               | W   Cancel Review OPR                          |
| Grantee Submission Comments:<br>None  HUD Review Comments:  Add documents in support of Review  Supporting Documents * Valid file extensions are: .png .gif .jpg .jpeg .doc .docx .xis .xisx .ppt .pptx .pdf  None Add Additional Documents   Rem pre Selected Document                                                                                                    | Submission Comments                                  |                                                |
| HUD Review Comments:         HUD Review Comments:         Add documents in support of Review         Supporting Documents * Valid file extensions are: .png .gif .jpg .jpeg .doc .docx .xis .xisx .ppt .pptx .pdf         None         Add Additional Documents   Rem pre Selected Document                                                                                                    | Grantee Submission Comments:                         |                                                |
| HUD Review Comments:                                                                                                    | None                                                 |                                                |
| HUD Review Comments:         Add documents in support of Review         Supporting Documents * Valid file extensions are: .png .gif .jpg .jpeg .doc .docx .xis .xisx .ppt .pptx .pdf         Nesse         Add Additional Documents   Retti pve Selected Document                                                                                                    |                                                      |                                                |
| Add documents in support of Review  Supporting Documents * Valid file extensions are: .png .gif .jpg .jpeg .doc .docx .xis .xisx .ppt .pptx .pdf  Nete Add Additional Documents   Rett pve Selected Document                                                                                                    | HUD Review Comments:                                 |                                                |
| Add documents in support of Review  Supporting Documents * Valid file extensions are: .png .gif .jpg .jpeg .doc .docx .xis .xisx .ppt .pptx .pdf  None Add Additional Documents   Rem pre Selected Document                                                                                                    |                                                      | ^                                              |
| Add documents in support of Review  Supporting Documents * Valid file extensions are: .png .gif .jpg .jpeg .doc .docx .xis .xisx .ppt .pptx .pdf  Note Add Additional Documents   Rem pre Selected Document                                                                                                    |                                                      |                                                |
| Add documents in support of Review  Supporting Documents * Valid file extensions are: .png .gif .jpg .jpeg .doc .docx .xis .xisx .ppt .pptx .pdf  None Add Additional Documents   Rem ove Selected Document                                                                                                    |                                                      |                                                |
| Add documents in support of Review  Supporting Documents * Valid file extensions are: .png .gif .jpg .jpeg .doc .docx .xis .xisx .ppt .pptx .pdf  Add Additional Documents   Rem ove Selected Document                                                                                                    |                                                      |                                                |
| Add documents in support of Review  Supporting Documents * Valid file extensions are: .png .gif .jpg .jpeg .doc .docx .xis .xisx .ppt .pptx .pdf  Add Additional Documents   Rempve Selected Document                                                                                                    |                                                      |                                                |
| Add documents in support of Review  Supporting Documents * Valid file extensions are: .png .gif .jpg .jpeg .doc .docx .xis .xisx .ppt .pptx .pdf  Add Additional Documents   Rem pre Selected Document                                                                                                    |                                                      |                                                |
| Supporting Documents * Valid file extensions are: .png .gif .jpg .jpeg .doc .docx .xis .xisx .ppt .pptx .pdf None Add Additional Documents   Remove Selected Document                                                                                                    | Add documents in support of Review                   | ,                                              |
| Add Additional Documents   Remove Selected Document                                                                                                    | Supporting Documents * Valid file extensions are: .p | png.gif.jpg.jpeg.doc.docx.xks.xks.ppt.pptx.pdf |
| Add Additional Documents   Remove Selected Document                                                                                                    | None                                                 |                                                |
|                                                                                                    | Add Additional Documents   Remove Calented Document  |                                                |

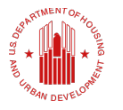

- Note that as we discussed in the section on Flags HUD reviewers can also access flags by scrolling further down on the Review Action Plan screen and choosing to search for flags.
- Finally, any review comments and additional supporting documents appear on the Review Tools display under for both HUD and grantee users.

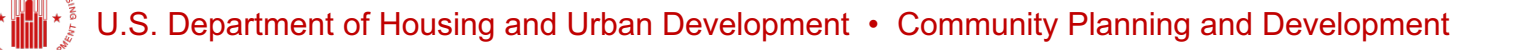

### ENHANCED CHECKLISTS

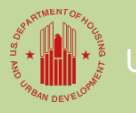

.S. Department of Housing and Urban Development • Community Planning and Developmen

### REVIEW CHECKLISTS:

As noted above, by clicking on the "REVIEW TOOLS" links in the Action Plan and QPR, reveal a new window that contains a link for "REVIEW CHECKLIST."

| Review Tools                               |  |
|--------------------------------------------|--|
| Grant Number:                              |  |
| 8-98-DD-34-0001                            |  |
| Grantee Name:                              |  |
| New Jersey                                 |  |
|                                            |  |
| Grantee Submission Comments:               |  |
| None                                       |  |
| HUD Review Comments:                       |  |
| None                                       |  |
| HUD Review Supporting Documents:           |  |
| None                                       |  |
|                                            |  |
| Display Changes                            |  |
| Display changes from prior approved review |  |
| Review Checklist                           |  |
| Review Checklist                           |  |
|                                            |  |

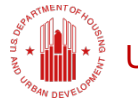

By clicking on the "REVIEW CHECKLIST" link, the user sees all checklist items for either the Action Plan or QPR displayed in a pop out box as shown below.

### **ACTION PLAN:**

| Review Checklist (Action Plan):            |     |                                       |                                                                                                    |           |  |  |
|--------------------------------------------|-----|---------------------------------------|----------------------------------------------------------------------------------------------------|-----------|--|--|
| Grant Number: B-08-UN-34-0102              |     |                                       |                                                                                                    |           |  |  |
| LEGEND:                                    |     |                                       |                                                                                                    |           |  |  |
| Warning                                    |     |                                       |                                                                                                    |           |  |  |
| Pre-calculated                             |     |                                       |                                                                                                    |           |  |  |
| Manual Input                               |     |                                       |                                                                                                    |           |  |  |
| View Supporting Da                         | ata |                                       |                                                                                                    |           |  |  |
| Mandatory                                  |     |                                       |                                                                                                    |           |  |  |
| Status                                     | Seq |                                       | Question Text/Answer/Comments                                                                                                    |           |  |  |
| Section: Areas of<br>Greatest Need         |     |                                       |                                                                                                    |           |  |  |
|                                            |     | Does the a<br>areas of a<br>score for | submission identify a neighborhood or neighborhoods as being<br>greatest need with an individual or average combined index<br>the grantees identified target geography that is not less than | <b>\$</b> |  |  |
|                                            |     |                                       | Yes                                                                                                    |           |  |  |
| din O                                      | 1   |                                       | No                                                                                                    |           |  |  |
|                                            |     |                                       | Verification on Page                                                                                                    |           |  |  |
|                                            |     | Comments                              |                                                                                                    | $\hat{}$  |  |  |
| Section: Distribution<br>annd Use of Funds |     |                                       |                                                                                                    |           |  |  |

### QPR:

| Review Check                        | dist (Q   | PR):                                                                   |                                              |            |
|-------------------------------------|-----------|------------------------------------------------------------------------|----------------------------------------------|------------|
| Grant Number: E                     | 3-08-UN-3 | 4-0102                                                                 |                                              |            |
| QPR Performanc                      | e Report  | Period: 07/                                                            | 01/2013 - 09/30/2013                         |            |
| LEGEND:                             |           |                                                                        |                                              |            |
| 📥 Warning                           |           |                                                                        |                                              |            |
| Pre-calculated                      |           |                                                                        |                                              |            |
| Manual Input                        |           |                                                                        |                                              |            |
| 🙆 View Supporting I                 | Data      |                                                                        |                                              |            |
| * Mandatory                         |           |                                                                        |                                              |            |
| Status                              | Seq       |                                                                        | Question Text/Answer/Comments                |            |
| Section: Overall<br>Progress Review |           |                                                                        |                                              |            |
|                                     |           | Read the Overall Progress Narrative. Is this sufficient to explain the |                                              |            |
|                                     |           | progres                                                                | as or lack of progress of this grant?        | <u> </u>   |
|                                     |           |                                                                        | Yee                                          |            |
| 0                                   | 1         |                                                                        | No                                           |            |
|                                     |           |                                                                        |                                              | ~          |
|                                     |           | Comments                                                               |                                              | $\sim$     |
|                                     |           | If the                                                                 | re are grant conditions, are they discussed? | $\bigcirc$ |
| •                                   |           | 1                                                                      | Yes                                          |            |
| 0                                   | 2         |                                                                        | No                                           |            |

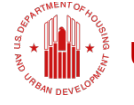

- In both the Action Plan and QPR checklists, the functionality is similar to prior releases, except now questions are configured as mandatory or optional.
- NOTE! HUD users will no longer be allowed to submit Review Checklists if the user has not answered mandatory questions.
- Also, where feasible, question responses are now autocomputed by the system.
- HUD and grantee users can view and download a PDF version of the Review Checklists.

- Mandatory questions will be annotated on the edit checklist page with this icon (\*).
  - A mandatory question that has been completed will be noted with the following icon:
  - Questions that are mandatory and do not have a response will be displayed with a warning icon:

Non-auto-computed question responses are depicted with the following icon:

- Some question responses may be auto-computed by the system and are depicted with the following icon:
  - If a response to a checklist question is autocomputed, then the system displays a non-editable answer.
  - Although auto-computed responses may not be edited, the user can add comments.

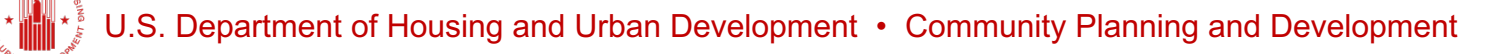

- Some questions can be configured to display the supporting data, if applicable, to show the basis for the auto-computed responses.
  - Auto-computed responses with supporting data will be annotated with the following icon:
  - On selection of this icon, the system will open a new window to display the supporting data.

CLOSEOUT CHECKLISTS:

- Note that Closeout Checklists have been updated with the same functionality as the Action Plan and QPR Review Checklists.
- HUD CPD representatives assigned to a grant and Super Users can access the closeout checklist by clicking on the grant number for a particular grant upon entering either the Action Plan, QPR, or Grants module.

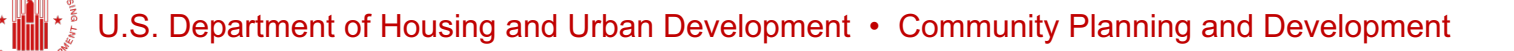
After clicking on the grant number, the user will see the pop out box shown below that includes options for Review Checklists and Closeout Checklists.

| View Grant                                         | Help?                                           |
|----------------------------------------------------|-------------------------------------------------|
|                                                    | rtep.                                           |
|                                                    |                                                 |
| Close   View Grant History   View Review Checklist | Review Checklist PDF   Grant Closeout Checklist |
| Grant Number :<br>B-08-UN-34-0102                  |                                                 |
| Grant Name:<br>NSP1                                |                                                 |
| Grant Award Amount:<br>\$2,601,755.00              | Contract Effective Date:<br>03/09/2009          |
| LOCCS Authorized Amount:<br>\$2,601,755.00         | Appropriation:<br>NSP                           |
|                                                    | CFDA Number:                                    |

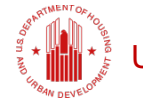

Grante

- By clicking on "GRANT CLOSEOUT CHECKLIST" the pop out box on the next slide will display, including an "EDIT" link to begin editing the checklist.
- Note only Super Users and HUD CPD Representatives are able to edit the checklist. If the HUD user is not a Super User or HUD CPD Representative, then the Edit link is not selectable.

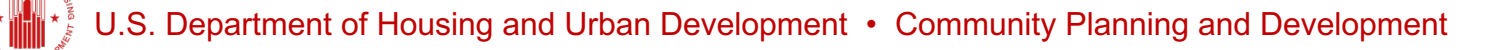

| Review Checklist                                                                                         |                                                | Help?    |
|----------------------------------------------------------------------------------------------------|------------------------------------------------|----------|
| Review Checklist Name: NSP Grant Closeout<br>Effective Date: 06/23/2014<br>Grant Number: B-08-UN-34-0101 |                                                |          |
| Section 1 1                                                                                              | NSP                                            | Edit     |
| Submitted Date: Submitted By:                                                                            |                                                |          |
| Submit For Approve                                                                                       |                                                |          |
| Review<br>Comments:                                                                                      |                                                | <b>^</b> |
| Supporting Documents * Valid file extensions are: .png .gif .j                                           | pg .jpeg .doc .docx .xls .xlsx .ppt .pptx .pdf |          |
| None                                                                                                    |                                                |          |
| Add Additional Documents   Remove Selected Document                                                      |                                                |          |
| Approved Date: Approved By:                                                                              |                                                |          |

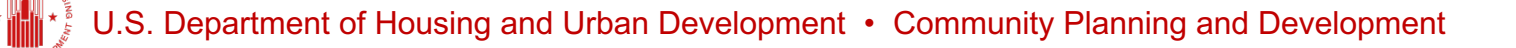

On selection of the "EDIT" link, the following screen is displayed which allows users to enter the checklist.

These checklist functions are the same as those covered in the Action Plan.

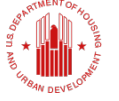

## DISPLAY CHANGES

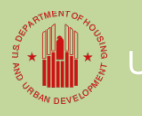

I.S. Department of Housing and Urban Development • Community Planning and Development

## Enhanced Action Plan/QPR Review DISPLAY CHANGES

- Release 7.13 includes a track changes tool for Action Plans.
- This tool provides a comparison of the last submitted Action Plan to the current Action Plan to more easily identified modifications made by the grantee.
- This tool is available to both HUD users and grantee users.

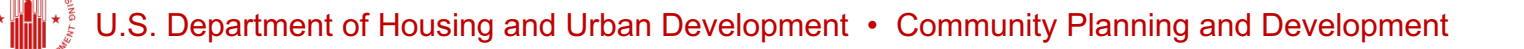

By clicking on the "REVIEW TOOLS" link in the Action Plan or QPR, the user sees a link to "DISPLAY CHANGES FROM PRIOR APPROVED REVIEW."

| Review Tools                               |
|--------------------------------------------|
| Grant Number:                              |
| 8-98-DD-34-0001                            |
| Grantee Name:                              |
| New Jersey                                 |
|                                            |
| Grantee Submission Comments:               |
| None                                       |
| HUD Review Comments:                       |
| None                                       |
| HUD Review Supporting Documents:           |
| None                                       |
|                                            |
| Display Changes                            |
| Display changes from prior approved review |
|                                            |
| Review Checklist                           |
| Review Checklist                           |
|                                            |

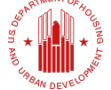

By clicking on the "DISPLAY CHANGES FROM PRIOR APPROVED REVIEW" link, the user sees a side-by-side comparison of the Action Plan comparing the current Action Plan to the previously submitted Action Plan

| Number of differences: 60 differences from 25 lines. |                                   |       |                                   |  |  |
|------------------------------------------------------|-----------------------------------|-------|-----------------------------------|--|--|
| Current                                              |                                   | Prior |                                   |  |  |
| - 1                                                  | Action Plan                       | 1     | Action Plan                       |  |  |
| 2                                                    |                                   | 2     |                                   |  |  |
| 3                                                    | Grantee: New Jersey               | 3     | Grantee: New Jersey               |  |  |
| 4                                                    |                                   | 4     |                                   |  |  |
| 5                                                    | Grant: B-08-DN-34-0001            | 5     | Grant: B-08-DN-34-0001            |  |  |
| 6                                                    | Grant Award Amount: 51,470,620.00 | 6     | Grant Award Amount: 51,470,620.00 |  |  |
| 7                                                    | LOCC3 Grant Amount: 51,470,620.00 | 7     | LOCCS Grant Amount: 51,470,620.00 |  |  |
| - 8                                                  | Estimated PI: 1,242,779.93        | 8     | Estimated PI: 1,241,779.93        |  |  |
| - 9                                                  | Total Budget: 52,712,399.93       | 9     | Total Budget: 52,712,399.93       |  |  |
| 10                                                   |                                   | 10    |                                   |  |  |

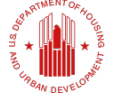

- As shown below, the top of the screen will provide a total of all differences in the comparison and the individual changes will be highlighted.
- In this screen shot, a change to the estimated Program Income (PI) was made to change the amount from \$1,242, 779.93 to \$1,241,799.93.

| Number of differences: 60 differences from 25 lines. |                                   |       |                                   |  |  |
|------------------------------------------------------|-----------------------------------|-------|-----------------------------------|--|--|
| Current                                              |                                   | Prior |                                   |  |  |
| - 1                                                  | Action Plan                       | 1     | Action Plan                       |  |  |
| 2                                                    |                                   | 2     |                                   |  |  |
| 3                                                    | Grantee: New Jersey               | 3     | Grantee: New Jersey               |  |  |
| 4                                                    |                                   | 4     |                                   |  |  |
| 5                                                    | Grant: B-08-DN-34-0001            | 5     | Grant: B-08-DN-34-0001            |  |  |
| 6                                                    | Grant Award Amount: 51,470,620.00 | 6     | Grant Award Amount: 51,470,620.00 |  |  |
| 7                                                    | LOCC3 Grant Amount: 51,470,620.00 | 7     | LOCC3 Grant Amount: 51,470,620.00 |  |  |
| - 8                                                  | Estimated PI: 1,242,779.93        | 8     | Estimated PI: 1,241,779.93        |  |  |
| - 9                                                  | Total Budget: 52,712,399.93       | 9     | Total Budget: 52,712,399.93       |  |  |
| 10                                                   |                                   | 10    |                                   |  |  |

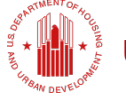

## PUTTING REVIEW TOOLS TO PRACTICE

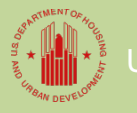

S. Department of Housing and Urban Development • Community Planning and Development

- The Review Tools feature is home to the following resources:
  - Grantee Submission Comments
  - HUD Review Comments
  - HUD Review Supporting Documents
  - Review Checklists
  - Flags
  - Display Changes (Action Plans Only)

Grantees can use Review Tools to increase the quality and completeness of their Action Plan and QPR submissions.

- Start by resolving or commenting on active Action Plan and QPR flags.
- User Review Tools to do a thorough quality control review.

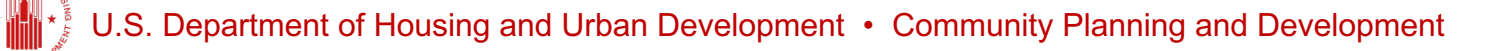

#### **Grantee Submission Tips**

- REVIEW ACTIVE FLAGS
  - Resolve flags or remediate flags by adding comments.
- REVIEW THE CHECKLIST
  - Use HUD's Review Checklist to identify issues that need to be addressed.
- FOR ACTION PLANS, USE THE DISPLAY CHANGES FEATURE
  - Review the tracked changes to identify any errors and familiarize yourself with what your HUD Representative will be reviewing.
- ENTER SUBMISSION COMMENTS
  - Use the Submission Comments boxes to provide background information on changes and share important information with HUD to assist review.

• SUBMIT YOUR ACTION PLAN OR QPR!

HUD Users can use Review Tools to increase the quality and completeness of their Action Plan and QPR reviews.

- Review Active Flags
- Review Grantee Submission Comments in the Action Plan and QPR
- Use the Display Changes Feature in the Action Plan
- Answer checklist questions to ensure a thorough review.

#### 

- REVIEW ACTIVE FLAGS
  - Review flags and any remediation comments provided by grantee. Enter your own comments to provide guidance or clarity.
- REVIEW SUBMISSION COMMENTS
  - Review submission comments provided by the Grantee.
- FOR ACTION PLANS, USE THE DISPLAY CHANGES FEATURE
  - Review the tracking that shows changes since the grantee's last submission.
- COMPLETE THE CHECKLIST
  - Use the checklist as a guide to complete a thorough AP or QPR Review. Answer mandatory questions and use comments boxes.
- ENTER REVIEW COMMENTS
  - Use the Review Comment boxes on the Review AP and Review QPR screens.
- APPROVE OR REJECT
  - Based on your review, approve or reject the Action Plan or QPR.

## **More Resources**

#### HUD Exchange Frequently Asked Questions (FAQ)

https://www.hudexchange.info/resource/134/drgr-

knowledgebase-faqs/

# HUD Exchange 2016 DRGR User Manual – Update Coming!

https://www.hudexchange.info/programs/drgr/guides/

#### Ask-A-Question for NSP, DRGR, and IDIS

https://www.hudexchange.info/get-assistance/

## **QUESTIONS?**

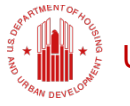

U.S. Department of Housing and Urban Development • Community Planning and Development